## HOW TO ACCESS YOUR CASES

- 1. Login to your Online Portal Account
- 2. Click on your Profile Name in the top right of the screen

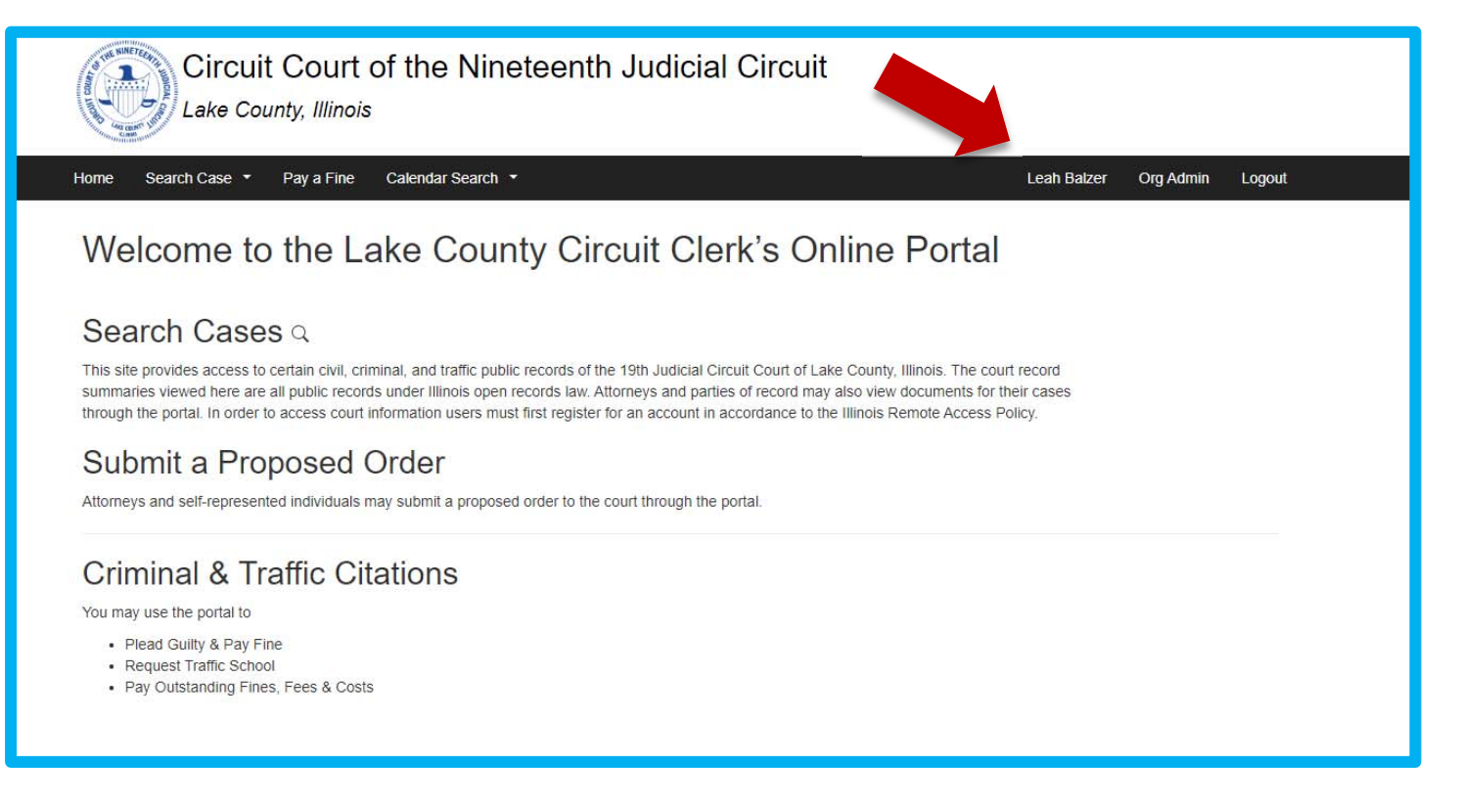

3. Click the My Existing Cases tab

| My Account                  |                |                    |                   |                       |            |                       |      |          |  |
|-----------------------------|----------------|--------------------|-------------------|-----------------------|------------|-----------------------|------|----------|--|
| Account                     | My EFSP        | Filings<br>My Paid | My Existing Cases | My Organization Cases | My Filings | My Unsubmitted Drafts | Cart | Payments |  |
| Organiz                     | ation          |                    |                   |                       |            |                       |      |          |  |
| Organization<br>TEST FIRM E | Name<br>BALZER |                    |                   |                       |            |                       |      |          |  |
| Persona                     | al Inform      | nation             |                   |                       |            |                       |      |          |  |
| First Name<br>Leah          |                |                    |                   |                       |            |                       |      |          |  |
| <b>Last Name</b><br>Balzer  |                |                    |                   |                       |            |                       |      |          |  |
| History                     |                |                    |                   |                       |            |                       |      |          |  |
| Member for<br>2 weeks 1 day | y              |                    |                   |                       |            |                       |      |          |  |

- 4. Cases associated with your account should be listed here
- 5. Click View Case to open the case

| Q Case Search  |                                  |               |                   |               |      |             |
|----------------|----------------------------------|---------------|-------------------|---------------|------|-------------|
| Case Number    | Case Name                        | eFiling Title | Category          | Filing Date 🚽 | Role | Action      |
| 22DV0000019    | PEOPLE VS CASTRO                 |               | Domestic Violence | 01/09/2022    | ATT  | P Siew Case |
| 20LM00000708   | LUDWIG AND COMPANY, INC. VS CASH |               | Law Magistrate    | 07/19/2020    | ATT  | C View Case |
| Cases Per Page |                                  |               |                   |               |      |             |

6. Under the documents tab you should be able to view documents and submit proposed orders.

## HOW TO SUBMIT A PROPOSED ORDER

1. On the documents tab click "Add Proposed Order"

| HOPE        | EN, HANNAH M.                            |                            |                 |        |                          |                  |
|-------------|------------------------------------------|----------------------------|-----------------|--------|--------------------------|------------------|
| ninal/Tra   | affic: Minor Traffic - Filed: 01/18/2023 |                            |                 |        |                          |                  |
| arties      | Charges/Dispositions/Sentences           | Court Events               | Documents Filed |        |                          |                  |
| cumen       | ts                                       |                            |                 |        |                          |                  |
|             |                                          |                            |                 |        |                          |                  |
|             | iments                                   |                            |                 |        |                          | Add Proposed Ord |
| ~ Docu      | uments                                   |                            |                 |        |                          | Add Proposed Ord |
| ✓ Docu<br>D | uments                                   | Document Type              |                 | Status | Document Action          | Add Proposed Ord |
| - Docu<br>D | uments<br>Date<br>L 02/03/2023           | Document Type<br>Affidavit |                 | Status | Document Action<br>Filed | Add Proposed Ord |

2. Select the type the type Proposed Order your are submitting by clicking on the magnifying glass next to the Document Name or Number and searching the available orders. If you cannot find the specific order you may use the generic Proposed Order (#100137P)

|   | Content of the second second s |                             | Constantiants with                   |             |
|---|----------------------------------------------------------------------------------------------------|-----------------------------|--------------------------------------|-------------|
| 1 | Home Search Case •                                                                                                    | eGuilty-Pay Citation Search | Calendar Search                      | Paul Wieser |
|   |                                                                                                    |                             | •                                    |             |
|   | Add Propos                                                                                                    | ed Order                    |                                      |             |
|   | Add Proposed Order                                                                                                    |                             |                                      |             |
|   |                                                                                                    |                             |                                      |             |
|   | ×                                                                                                    |                             |                                      | ۹ 🕻         |
|   |                                                                                                    |                             |                                      |             |
|   |                                                                                                    | order                       | 0                                    |             |
|   |                                                                                                    |                             | somer i weing ower onner namzeine :: |             |
|   |                                                                                                    | 100132P                     | Order (Appeal) (Proposed)            |             |
|   |                                                                                                    | 100133P                     | Order (Marriage License Effective    |             |
|   |                                                                                                    | 101112P                     | Order Appointing Attorney (Proposed) |             |
|   |                                                                                                    | 101113P                     | Order (Proposed)                     |             |
|   |                                                                                                    | 101116P                     | Order on Request for Extended Med    |             |
|   |                                                                                                    | 101117P                     | Order to Expunge - Factual Innoce    |             |
|   | Name or Number*                                                                                                    | 101121P                     | Order for Service by Publication     |             |
|   |                                                                                                    | 101199P                     | Order for Discharge (Proposed)       |             |
|   |                                                                                                    | 101210P                     | Order to Notify State Police of a    |             |
|   |                                                                                                    | 101500P                     | Order for Restitution (Proposed)     |             |
|   |                                                                                                    | 111174P                     | Order to Istayed Contempt (Proposed) |             |
|   |                                                                                                    | 2000234P                    | Order of Contempt (Proposed)         |             |
|   |                                                                                                    | 200224F                     | Order of Paragiage (Proposed)        |             |
|   |                                                                                                    | 200220P                     | Order to Extend Modazae Ecceptor     |             |
|   |                                                                                                    | 400104P                     | Order De: Detition for Authorizat    | ~           |
|   |                                                                                                    | 4                           |                                      | b           |
|   | Additional Info                                                                                                    |                             |                                      |             |
|   | Filed By*                                                                                                    |                             | -                                    |             |
|   |                                                                                                    | Charles The law Street      |                                      |             |

- 3. Select the Filed by role
- 4. Click Choose File and upload the order
- 5. Click Proceed to submit the order to the court

| Add Propo                                        | sed Order                                                                                                    |  |
|--------------------------------------------------|----------------------------------------------------------------------------------------------------|--|
| Add Proposed Order                               |                                                                                                    |  |
| ~                                                |                                                                                                    |  |
| Document Name or<br>Additional Info<br>Filed By* | Number*100137P - Proposed Order-Proposed Q <b>4</b><br>Attorney for Defendant<br>Choose File Order of Dis 171-207.pdf |  |
| File*                                            | II × 100%                                                                                                    |  |
| Associated Documer                               | nt(s) (if applicable)<br>vit Traffic School                                                                           |  |
| ± Proceed                                        |                                                                                                    |  |